# INNOBIZ 이노비즈 확인서 온라인 발급 메뉴얼

2023.12

# INNOBIZ \_\_

(1)

| 이나비고라고                                        |                             | 바그시켜 기어미나다                                                              | 사다세터                                                       |
|-----------------------------------------------|-----------------------------|-------------------------------------------------------------------------|------------------------------------------------------------|
| 이도미드린!                                        | 이도비즈 건응선정 이도비즈              | 20128 1018                                                              | 8급엔니                                                       |
|                                               |                             |                                                                         |                                                            |
|                                               |                             |                                                                         |                                                            |
|                                               | A martine RIZ               |                                                                         |                                                            |
|                                               |                             |                                                                         |                                                            |
| Commentary A                                  |                             | and the second                                                          |                                                            |
| 이노비즈                                          | 이노비즈                        | 이노비즈                                                                    | 확인서                                                        |
| 인증세노및혜택                                       | 신규신정                        | 연상신정                                                                    | 발급                                                         |
| Global Leader                                 | 기술자금, 판로 등을 연계 지원함으로써       | 유효기간 만료 도래기업 중 유효기간                                                     | · 이노비즈 확인서를 온라인으로                                          |
| 미래지향석인 기술팩신기업<br>이노비즈와 함께하세요.                 | 국제 경쟁력이 있는 우수 기업을<br>육성합니다. | 연장신청 희망기업은 만료 전 90일에서<br>만료 후 30일 이내 연장신청이 가능하며,<br>요ㅎ기가 예소 유기로 이하는 기어유 | 신청하세요.<br>· 업체명, 대표자, 주소변경이 된 경우나<br>여모/조모 바크즈이 초기로 피오히 경우 |
|                                               |                             | 마료 35일 전까지 신청을 하셔야 합니다.                                                 | 8년(8년 호급등이 구기로 호묘한 8구<br>신청 바랍니다.                          |
|                                               |                             |                                                                         |                                                            |
| 기업로그인                                         | 현장평가 준비 안내                  | ()) 이노비즈 로고 다운받기                                                        | 인증기업 여부확인                                                  |
|                                               | 기수사에 계회서 다오르다               | 회에서 사보 방구 시험하기                                                          | 기업명 또는 사업자등록번호로 이노비즈<br>인증기업 여부를 확인하실 수 있습니다.              |
| master3                                       |                             |                                                                         | 기업명 / 사업자등록번호                                              |
|                                               | / 기울모양기금 영합심검색              | 신규 이노미스 현황                                                              | 7.61                                                       |
| 회원가입 > 비밀번호 찾기                                | > 평가지표 다운로드                 | □ 기술 혁신역량 진단하기                                                          | 소외                                                         |
|                                               |                             |                                                                         |                                                            |
| 공지사항                                          | +                           | പ്രപ്രപ്രത്താന്                                                         |                                                            |
| <ul> <li>2023 중소기업 기술·경영 혁신대견 컨퍼런/</li> </ul> | 스 사전 참여 등록 2023-09-13       | 혁신조달 플랫폼                                                                |                                                            |
| <ul> <li>2023년 중소기업 혁신 유공 정부포상 후보7</li> </ul> | 자공개검증 2023-08-08            | お人内に                                                                    | - 기내 로운 (보호제도)                                             |
| • [모집공고] 서울형 강소기업 모집                          | 2023-07-17                  | ppi.g2b.go.kr                                                           |                                                            |
| <ul> <li>2023년 4월 이노비즈 인증교육 안내</li> </ul>     | 2023-04-19                  |                                                                         | 3 년 33 김편, 30 - 20 만원                                      |
|                                               |                             |                                                                         |                                                            |

1. 사이트 접속 및 확인서 온라인 발급 메뉴

① <u>www.innobiz.net</u> 접속

② 기업 로그인 必

| 이노비즈란?                                        |                | 이노비즈 인증신청                                                                       | 이노비즈                                                | 발급 신청                                                          | 기업마당                                                                           | 상담센터                                                                                        |
|-----------------------------------------------|----------------|---------------------------------------------------------------------------------|-----------------------------------------------------|----------------------------------------------------------------|--------------------------------------------------------------------------------|---------------------------------------------------------------------------------------------|
|                                               | BIZ            |                                                                                 | RIZ                                                 |                                                                |                                                                                |                                                                                             |
| 이노비<br>인증제도달                                  | <br>]<br>] 이 택 | 이노비<br>신규신                                                                      | <u>~</u><br> 청                                      | 이.<br>연                                                        | 노비즈<br>장신청                                                                     | 확인서<br>발급                                                                                   |
| ilobal Leader<br>비래지향적인 기술혁신기<br>비노비즈와 함께하세요. | 업              | 기술자금. 판로 등을 연계<br>국제 경쟁력이 있는 우수<br>육성합니다.                                       | 지원함 <u>으로</u> 써<br>기업을                              | 유효기간 만료 5<br>연장신청 희망기<br>만료 후 30일 이<br>유효기간 연속 f<br>만료 35일 전까: | 드레기업 중 유효기간<br>업은 만료 전 90일에서<br>내 연장신청이 가능하며,<br>루지를 원하는 기업은<br>지 신청을 하셔야 합니다. | · 이노비즈 확인서를 온라인으로<br>신청하세요.<br>· 업체명. 대표자, 주소변경이 된 경우나<br>영문/중문 발급증이 추가로 필요한 경우<br>신청 바랍니다. |
| 🕤 রু ১ শির্মা                                 | 업부             |                                                                                 |                                                     |                                                                | · <b>(주)</b> 님 로그아웃                                                            | 마이페이지   사이트맵 화면설정 🛨 🗖                                                                       |
|                                               | -1             | 2700276                                                                         |                                                     |                                                                |                                                                                |                                                                                             |
| 이노비즈란?                                        |                | 이노비즈 인증신청                                                                       | 이노비즈                                                | 발급 신청                                                          | 기업마당                                                                           | 상담센터                                                                                        |
| 이노비즈란?<br>ㅁ<br>마이페이지                          | 4              | 이노비즈 인증신청<br>Global le<br>미래지향적인 기술혁신기업                                         | 이노비즈<br>ader<br><sub>이노비즈와 함께</sub>                 | 발급 신청<br>하세요!                                                  | 기업마당                                                                           | 상담센터                                                                                        |
| 이노비즈란?<br>미<br>마이페이지<br>1업정보수정                |                | 이노비즈 인증신청<br>Global le<br>미래지황격인 기술혁신기업<br>마이페이지                                | 이노비즈<br>ader<br>이노비즈와 함께                            | 발급 신청<br>하세요!                                                  | 기업마당                                                                           | 상담센터                                                                                        |
| 이노비즈란?<br>                                    |                | 이노비즈 인증신청<br>Global le<br>미래지향적인 기술혁신기업<br>마이페이지<br>민증신청 상태별 안대                 | 이노비즈<br>ader<br>이노비즈와 함께<br>내                       | 발급 신청<br>하세요!                                                  | 기업마당                                                                           | 상당센터                                                                                        |
| 이노비즈란?<br>                                    |                | 이노비즈 인중신청<br>Global le<br>미래지향적인 기술혁신기업<br>마이페이지<br>민중신청 상태별 안네<br>* 수수료 입금상태 * | 이노비즈<br>ader<br>이노비즈와 함께<br>내<br>귀사는 현<br>약인 및 입금완료 | 발급 신청<br>하세요!<br>제 [이노비즈기업]<br>후 취소에 의한 환국                     | 기업마당<br>상태입니다. (잔여일수 :<br>급신청은 마이페이지->수-                                       | 상당센터                                                                                        |

1-1. 중소벤처24 연계 등록 (미등록 기업 限)

※ 이미 등록한 기업은 "2번"으로 이동

① 기업 로그인 후, [마이페이지] 클릭

② [중소벤처24연계관리] 클릭

#### 이노비즈 확인서 온라인 발급 신청

# INNOBIZ

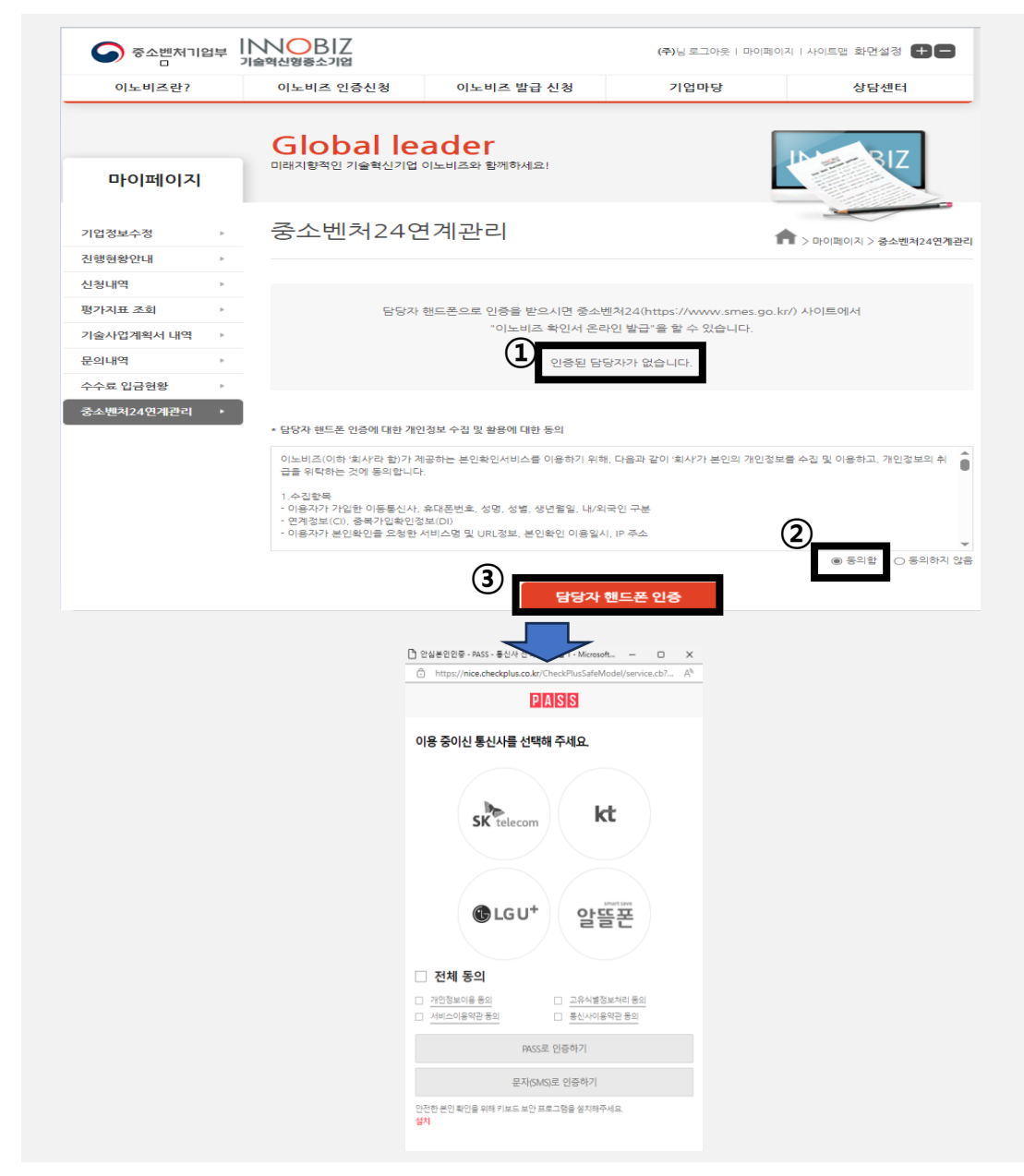

1-2. 중소벤처24 연계 등록 (미등록 기업 限)

### ※ 이미 등록한 기업은 "2번"으로 이동

① 인증된 담당자 없는 경우, 등록 必

② [동의] 클릭

③ [담당자 핸드폰 인증] 클릭 및 인증 실시

#### 이노비즈 확인서 온라인 발급 신청

# INNOBIZ

| 중소벤처기업부 IINN<br>기술혁상                                                                                                  | ਪਿਊਡ ਨੇ ਸਬੇ ( <b>1</b> )                                               | 로그인                                                                                                    | 회원가입   사이트맵 화면설정 🛨 🗖                                                                       |
|----------------------------------------------------------------------------------------------------|------------------------------------------------------------------------|----------------------------------------------------------------------------------------------------|--------------------------------------------------------------------------------------------|
| 이노비즈란? (                                                                                                    | 이노비즈 인증신청 이노비즈                                                         | 발급 신청 기업마당                                                                                                    | 상담센터                                                                                       |
|                                                                                                    | Name RIZ                                                               | 2                                                                                                    |                                                                                            |
| 이노비즈<br>인증제도및혜택                                                                                                    | 이노비즈<br>신규신청                                                           | 이노비즈<br>연장신청                                                                                                    | 확인서<br>발급                                                                                  |
| Global Leader<br>미리자항적인 기술확신기업<br>이노비즈와 함께하세요,                                                                        | 기술자금, 판로 등을 연계 지원함으로써<br>국제 정정적이 있는 우수 기업을<br>육성합니다,                   | 유효기간 만료 도래기업 중 유효기간<br>연장신청 최당기업은 만료 전 90일에서<br>만료 후 30일 이내 연장신청이 가능하며,<br>유효기간 연속 유직을 형하는 기업은<br>만료 35일 전까지 신청을 하셔야 합니다. | · 이노비즈 확인서를 온라인으로<br>신청하세요.<br>· 업체명, 대표자, 주소변경이 된 경우나<br>영문/중문 방급이 추가로 필요한 경우<br>신청 바랍니다. |
| 기업로그인<br>master3                                                                                                    | <ul> <li>현장평가 준비 안내</li> <li>기술사업 계획서 다운로드</li> </ul>                  | 이노비즈 로고 다운받기           해인서 사본 발급 신청하기                                                                                     | <b>인증기업 여부확인</b><br>기업명 또는 사업자동확면으로 이노비즈<br>인증기업 여부를 확인하실 수 있습니다.                          |
| 회원가입         >         비밀번호 찾기         1                                                                              | ♡ 기술보증기금 영업점검색 ▲ 평가지표 다운로드                                             | 전규 이노비즈 현황           기술 혁신역량 진단하기                                                                                         | 기업명 / 사업사용북한호<br>조회                                                                        |
| 공지사항<br>• 2023 중소기업 기술 경영 현신대친 컨퍼런스<br>• 2023년 중소기업 학신 유공 정부로상 후보자<br>• [모집공고] 서울한 강소기업 모집<br>• 2023년 4월 이노비즈 인증고육 안내 | ▲산천 참여 등록 . 2023-09-13<br>2 공개검증 2023-00-8<br>2023-07-17<br>2023-04-19 | 확신조달 플랫폼<br><b>학식신장당님</b><br>pail g2b.sof kr                                                                              |                                                                                            |

#### 2. 확인서 온라인 발급 메뉴 접속

① [이노비즈 발급 신청] 메뉴 클릭

또는,

② [확인서 발급] 아이콘 클릭

이노비즈 확인서 온라인 발급 신청

# INNOBIZ

| 중소벤처기업부                                                      | INNOBIZ<br>기술혁신형중소기업                  | )                                                                       | 로그인   회원가                                | 입   사이트맵 화면설정 🕇 🗖             |
|--------------------------------------------------------------|---------------------------------------|-------------------------------------------------------------------------|------------------------------------------|-------------------------------|
| 이노비즈란?                                                       | 이노비즈 인증신청                             | 이노비즈 발급 신청                                                              | 기업마당                                     | 상담센터                          |
| 개념 및 연혁<br>혁신형 중소기업의 역할 및<br>위치<br>이노비즈 인증사 혜택<br>이노비즈육성사업안내 | 인증제도소개<br>신규신청<br>유효기간 연장신청<br>진행현황안내 | <mark>이노비즈 확인서 온라인 발급</mark><br>이노비즈 확인서 재발급<br>이노비즈 영문/중문 확인서<br>(재)발급 | 공지사항<br>인증기업정보<br>이노비즈현황<br>이노비즈 선정 취소공고 | 이노비즈 상담처<br>자주묻는 질문<br>묻고 답하기 |

#### 2-1. 온라인 발급 메뉴 클릭 화면

① [이노비즈 발급 신청] 메뉴로 이동

② 하단의 [이노비즈 확인서 온라인 발급] 클릭

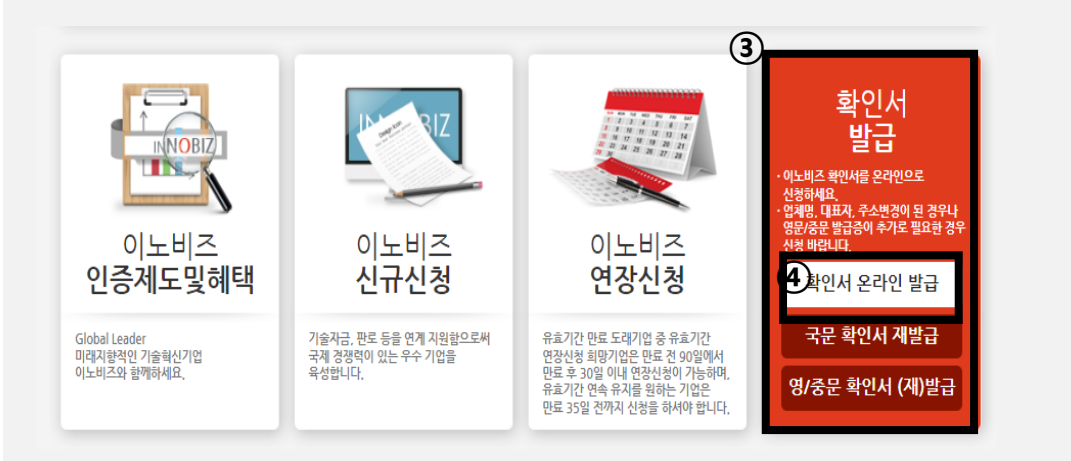

또는,

③ [확인서 발급] 아이콘으로 이동

### ④ 변경된 화면 내 [확인서 온라인 발급] 클릭

| 중소벤처기업     | 빌 | NOBIZ<br>율혁신형중소기업         |                                  | 님 로그아웃 ㅣ 마이                                         | 페이지   사이트맵 화면설정 🕇 🗖  |
|------------|---|---------------------------|----------------------------------|-----------------------------------------------------|----------------------|
| 이노비즈란?     |   | 이노비즈 인증신청                 | 이노비즈 발급 신청                       | 기업마당                                                | 상담센터                 |
| 마이페이지      | 1 | Globalle<br>미래지항적인 기술혁신기업 | ader<br>기노비즈와 함께하세요!             |                                                     | RIZ                  |
| 기업정보수정     | Þ | 중소벤처24연                   | 계관리                              |                                                     | > 마이페이지 > 중소벤처24연계관리 |
| 진행현황안내     | Þ |                           |                                  |                                                     |                      |
| 신청내역       | Þ |                           |                                  |                                                     |                      |
| 평가지표 조회    | Þ | 담당자                       | 핸드폰으로 인증을 받으시면 중소                | 벤처24(https://www.smes.                              | go.kr/) 사이트에서        |
| 기술사업계획서 내역 | Þ |                           | "이노비즈 확인서 온                      | 라인 발급"을 할 수 있습니다.                                   |                      |
| 문의내역       | Þ |                           |                                  | 소벤처24                                               |                      |
| 수수료 입금현황   | • |                           | 이노비즈                             | 우라인 발급을 위해                                          |                      |
| 중소벤처24연계관리 | • |                           | 중소벤처24                           | 로 로그인 바랍니다.                                         |                      |
|            |   | 1                         | 님으로 인<br>암당자 변경시 반드시 인증삭제 및<br>② | 증되어 있는 상태입니다.<br>1 변경된 담당자로 재인증하시<br>님 인종 <b>삭제</b> | 기 바랍니다.              |
|            |   |                           |                                  |                                                     |                      |

### 2-2. 확인서 온라인 발급 관련 담당자 변경 화면

### ① [중소벤처24] 버튼 클릭

② 담당자가 변경되었을 경우, [OOO님 인증 삭제] 클릭 및 재등록

#### ※ "1-2번" 참고

| 중소벤처24 소개 처음 오셨나요? |   |            |               |        |          | <b>ਰ</b> 로그인 | 1 🔏 회원가입    | 통합 로그인 |
|--------------------|---|------------|---------------|--------|----------|--------------|-------------|--------|
| 중소벤처24             |   | 사업 신청      | 증명서 발급        | 맞춤 서비스 | 더 많은 서비스 | 고객센터         | 검색어를 입력해주세요 | Q      |
|                    |   |            |               |        |          |              |             |        |
|                    |   | 개인회        | ਦੇ<br>ਸ਼      | 기      | 업회원      |              |             |        |
|                    | 2 |            |               |        |          |              |             |        |
|                    |   | 기업 아이디     |               |        |          |              |             |        |
|                    |   | 비밀번호       |               |        |          |              |             |        |
|                    |   | 담당자 아이디    |               |        |          |              |             |        |
|                    |   |            | Ę             | 1인     |          |              |             |        |
|                    |   | 🗌 아이디 저장   |               |        |          |              |             |        |
|                    |   | 아이디 찾기   바 | 비밀번호 찾기 📋 회원가 | 입      |          |              |             |        |

🛱 이지패스 로그인

3. 확인서 온라인 발급 관련 중소벤처24 로그인 화면

① 우측의 [기업 회원] 탭으로 이동

※ [개인회원]이 아닌 [기업회원]

② 중소벤처24 기업회원 로그인

| The Date of the second second se |                                                                                                    |                                                                                                    |                                                                     | 님 25분 09초 연장                                                     | ₫ 로그아웃     | <u>용</u> 마이페이지 통합로그 |
|----------------------------------------------------------------------------------------------------|----------------------------------------------------------------------------------------------------|----------------------------------------------------------------------------------------------------|---------------------------------------------------------------------|------------------------------------------------------------------|------------|---------------------|
| 중소벤처24                                                                                                    | 사업 신청                                                                                                    | 증명서 발급                                                                                                 | 맞춤 서비스                                                              | 더 많은 서비스                                                         | 고객센터       | 검색어를 입력해주세요 Q       |
| Hor                                                                                                    | me 〉 증명서 발급 〉 발급                                                                                                    |                                                                                                    |                                                                     |                                                                  |            |                     |
| - 5명시 월급<br>발                                                                                                    | 갑                                                                                                    |                                                                                                    |                                                                     |                                                                  |            |                     |
|                                                                                                    | 중소벤치기업 경영활동에 필요한 각종 증<br>각 증명(확인)서는 해당시스템과 연계를                                                                                                    | 5명서를 개별 시스템 방문<br>동해 중소벤처24에서 출력                                                                       | 없이 출력하실 수 있습니!<br> 되어지며, 최초 발급은 해                                   | 다.<br>당 시스템을 통해 가능합니다.                                           |            |                     |
| · 이력 조회                                                                                                    | 자주 발급하는 증명(확인)서                                                                                                    |                                                                                                    | ി                                                                   |                                                                  |            |                     |
| 3 진위 확인                                                                                                    | 중소기업(소상공인)확인서 발급                                                                                                    | 9 <sup>169</sup> 벤처기업                                                                                  | 확인서 발급                                                              | 이노비즈확인서                                                          | 발급         | 여성기업확인서 발급          |
| F 694                                                                                                    | 메인비즈확인서 발급                                                                                                    | 직접생산획                                                                                                  | 인증명서 발급                                                             | 수출유망중소기업지                                                        | 정증 발급      | 창업기업확인서 발급          |
| (2                                                                                                    | 🛞 Report                                                                                                    | × ⑤ 로그인 > 로그                                                                                           | 1인 ×   +                                                            | v – (                                                            |            |                     |
| (2                                                                                                    |                                                                                                    | x 📀 로그인 > 로그                                                                                           | 1인 ×   +<br>3 ☆ @ # C                                               | · · · · ·                                                        | • ×<br>• • |                     |
|                                                                                                    |                                                                                                    | A. (                                                                                                   | K ( 1 /1                                                            | >>) >) 75%                                                       | (x)        |                     |
|                                                                                                    |                                                                                                    |                                                                                                    |                                                                     |                                                                  |            |                     |
|                                                                                                    |                                                                                                    |                                                                                                    |                                                                     |                                                                  |            |                     |
|                                                                                                    |                                                                                                    |                                                                                                    | <u> </u>                                                            | ₫±: 20230915171273                                               |            |                     |
|                                                                                                    | *111                                                                                                    | 111-01111 ž                                                                                            |                                                                     | 21 : 20230915171273                                              |            |                     |
|                                                                                                    | ×1111<br>>) =                                                                                                    | 111-0111호<br>술혁신형 중소:                                                                                  | ि<br>२)ध्रे (Inı ɔ-Biz                                              | 2±: 20230915171273<br>) 확인서                                      |            |                     |
|                                                                                                    | न111<br>२)-<br>च                                                                                                    | 1111-01111호<br><b>술혁신형 중소</b> 2<br>3 세명:<br>1 표자:                                                      | ि<br>२)ध्वे (Inı ɔ-Biz,                                             | 21: 20230915171273<br>  확인서                                      |            |                     |
|                                                                                                    | *111<br>2]=<br>1<br>1<br>2                                                                                                    | 1111-01111호<br><b>술혁신형 중소</b> 2<br>3 세명:<br>1 표자:<br>5 소:<br>                                          | তি<br>१९२३ ( Ini ɔ-Biz                                              | 21: 2020016171275<br>  확인서                                       |            |                     |
|                                                                                                    | 제111<br><b>&gt; ]</b> -<br>일<br>태<br>특<br>명<br>위<br>위<br>위<br>위<br>위<br>위<br>위<br>위<br>위<br>위<br>위<br>위<br>위<br>위<br>위<br>위<br>위<br>위                                                                                    | 111-01111초<br><b>술혁신형 중소</b> 2<br>3 세명:<br>1 표자:<br>3 소:<br>5 군:<br>5 군:<br>1 고자:                      | ॖ<br>शञ्च (Im ≻Biz                                                  | 2호. 20220915171273<br>1 확인서                                      |            |                     |
|                                                                                                    | 제111<br><b>)</b> -<br>일<br>4<br>7<br>7<br>8<br>8<br>8<br>8<br>8<br>8<br>8<br>8<br>8<br>8<br>8<br>8<br>8<br>8<br>8<br>8<br>8                                                                                              | 1111-01111호<br><b>술혁신형 중소</b> 2<br>1 표자:<br>5 소:<br>5 금:<br>5 금:<br>1 급제는 기술혁신                         | ि _ =====<br>२ द्वे (Ini o-Biz<br>बे केंद्र राच कर्ष                | <u>2호: 20230915171273</u><br>) <b>확인서</b><br>사업에 의해              |            |                     |
|                                                                                                    | 제111<br><b>기</b> -<br>일<br>려<br>주<br>문<br>문<br>문<br>문<br>문<br>문<br>문<br>문<br>문<br>문<br>문<br>문<br>문<br>문<br>문<br>문<br>문<br>문                                                                                              | 111-01111호<br><b>술혁신형 중소</b> 2<br>4 세명:<br>+ 표자:<br>- 소:<br>- 중 금:<br>+ 호기간:<br>대 업체는 기술혁신형 -<br>니다.   | হিকসাথ প্ৰথ<br>পূথ (Ini o-Biz<br>উ ক্ৰিকসাথ প্ৰথ<br>ইকসাথ (Inno-Bis | <u>오고: 20230915171273</u><br><b>확인서</b><br>사업에 의해<br>)입을 확인      |            |                     |
|                                                                                                    | 제111<br>기 =<br>일<br>4<br>7<br>7<br>7<br>8<br>8<br>8<br>1<br>1<br>8<br>8<br>8<br>1<br>1<br>8<br>1<br>8<br>1<br>1<br>8<br>1<br>1<br>1<br>1<br>1<br>1<br>1<br>1<br>1<br>1<br>1<br>1<br>1<br>1<br>1<br>1<br>1<br>1<br>1<br>1 | 1111-01111호<br><b>술혁신형 중소</b><br>1 표자:<br>5 쇼:<br>5 급:<br>5 급:<br>5 급:<br>1 업체는 기술혁신형 등<br>니다.         |                                                                     | 도초: 20230915171273<br>↓ <b>확인서</b><br>사업에 의해<br>)인을 확인<br>.5일    |            |                     |
|                                                                                                    | आ111<br>2] -<br>ध<br>म<br>म<br>म<br>स्<br>स्<br>स्<br>स्                                                                                                    | 111-0111호<br><b>술혁신형 중소</b><br>1 표자 :<br>2 표자 :<br>3 요 :<br>3 요 :<br>4 업체는 기술혁신형 -<br>1 나다.<br>중 소 벤 차 | (In 2-Biz<br>이업 (In 2-Biz<br>한국고기업 유생<br>2023년 9월 :<br>2023년 9월 :   | 22: 20230915171273<br>• 확인서<br>· 약업에 의해<br>)입을 확인<br>.5일<br>· 양감 |            |                     |

- 4. 중소벤처24 내 발급 화면
  - ① [이노비즈확인서 발급] 클릭
  - ② 업체명 등 기업정보 확인 후, 인쇄

| 중소벤처24                                                                                                    |                                                                                     | 사업 신청                                                                                          | 증명서 발급                                                                                                    | 맞춤 서비스                                                                                                    | 더 많은 서비스                   | 고객센터                                                                                                    | 검색어를 입력해주세                               | я Q                                                                                             |
|----------------------------------------------------------------------------------------------------|-------------------------------------------------------------------------------------|------------------------------------------------------------------------------------------------|----------------------------------------------------------------------------------------------------|----------------------------------------------------------------------------------------------------|----------------------------|----------------------------------------------------------------------------------------------------|------------------------------------------|-------------------------------------------------------------------------------------------------|
|                                                                                                    | Home > 증명                                                                           | 서 발급 > 별급 이력 조회                                                                                |                                                                                                    |                                                                                                    |                            |                                                                                                    |                                          |                                                                                                 |
| 증명서 발급                                                                                                    | 발급 이                                                                                | 력 조회                                                                                           |                                                                                                    |                                                                                                    |                            |                                                                                                    |                                          |                                                                                                 |
| 방급                                                                                                    | 증명(확인)/<br>모바일에서                                                                    | 너는 발급완료 후 하루 동안 출르<br>는 PDF파일 다운로드 방식만 X                                                       | 박할 수 있으며, 익밀 이루<br>지원되므로, 인쇄를 원하                                                                                                    | 후에는 다시 발급신청을 하셔야<br>실 경우 PC로 접속하여 증명서                                                                                  | 출력 가능합니다.<br>출력을 진행해 주시기 바 | 랍니다.                                                                                                    |                                          |                                                                                                 |
| 발급 이력 조회                                                                                                    | 발급된 전지<br>·개인사업<br>·법인사업                                                            | .증명서는 정부전자문서지갑에<br>[자회원: 전자증명서를 발급한 [<br>[자회원: 법인사업자용 정부전자                                     | 서 확인이 가능합니다.<br>담당자의 개인 정부전자<br>다문서지갑(dpaper.kr)©                                                                                                    | 문서지갑에서 확인<br>제서 확인                                                                                                    |                            |                                                                                                    |                                          |                                                                                                 |
| 발급 진위 확인                                                                                                    | <u>88</u> 건의 게시물                                                                    | 물이 등록되어 있습니다.                                                                                  |                                                                                                    |                                                                                                    |                            | 전체                                                                                                    | ₩ 107#₩                                  | × M21                                                                                           |
| 기타 증명서                                                                                                    | 순번                                                                                  | 증명(확인)서                                                                                        | 사업자등록번호                                                                                                    | 신청일자                                                                                                    | 유효기간                       | <b>क्ष</b> (2                                                                                                    | · · · · · · · · · · · · · · · · · · ·    | (3)                                                                                             |
|                                                                                                    | 88                                                                                  | 이노비즈확인서                                                                                        | 2288105280                                                                                                    | 2023-10-19 15:47:02                                                                                                    | 2023 - 11 - 13             | 발급 성공                                                                                                    | 중국어 🗸                                    | 출력                                                                                              |
|                                                                                                    | 87                                                                                  | 중소기업(소상공인)확인<br>서                                                                              | 2288105280                                                                                                    | 2023-10-18 10:44:16                                                                                                    | 2024 - 03 - 31             | 발급 성공                                                                                                    | 한국어 🗸                                    | 출력                                                                                              |
|                                                                                                    | 86                                                                                  | 이노비즈 <mark>확인서</mark>                                                                          | 2288105280                                                                                                    | 18 10:43:06                                                                                                    | 2023 - 11 - 13             | 발급 성공                                                                                                    | 한국어 🗸                                    | 출력                                                                                              |
|                                                                                                    | 85                                                                                  | 이노비즈확인서                                                                                        | 2288105280                                                                                                    | 2023-10-14 09:57:37                                                                                                    | 2023 - 11 - 13             | 발급 성공                                                                                                    | 한국어 🗸                                    | 출력                                                                                              |
|                                                                                                    | 84                                                                                  | 이노비즈확인서                                                                                        | 2288105280                                                                                                    | 2023-10-13 14:40:39                                                                                                    | 2023 - 11 - 13             | 발급 성공                                                                                                    | 한국어 🗸                                    | 출력                                                                                              |
|                                                                                                    | 83                                                                                  | 이노비즈확인서                                                                                        | 2288105280                                                                                                    | 2023-10-13 14:40:39                                                                                                    | 2023 - 11 - 13             | 발급 성공                                                                                                    | 한국이 🗸                                    | 출력                                                                                              |
|                                                                                                    | 82                                                                                  | 이노비즈확인서                                                                                        | 2288105280                                                                                                    | 2023-10-13 14:40:39                                                                                                    | 2023 - 11 - 13             | 발급 성공                                                                                                    | 한국어 🗸                                    | 출력                                                                                              |
| भागात-समाह<br>भागात-समाह<br>में से विश्व के देन्द्र के स्वित्य<br>से से विश्व के स्वत्य<br>से से विश्व के स्वत्य<br>से से विश्व के स्वत्य<br>से से विश्व के स्वत्य के स्वत्य<br>से से विश्व के स्वत्य के स्वत्य<br>से प्रवित्र अर्थक्ष के देव्द्र प्रविद्धा | 2048년28 202007240<br>Biz) 확인서<br>(18 (역산목)<br>11, 13<br>- 유선사업에 의해<br>- 9812) 입을 확인 | er<br>Co<br>C<br>Ad<br>Wa<br>Car<br>Car<br>Car<br>Car<br>Car<br>Car<br>Car<br>Car<br>Car<br>Ca | 13-01111<br>CERTIFICAT<br>Xapany : ASC<br>E 0 : EW<br>Market State<br>Idress : IJRAM<br>Idress : IJRAM<br>Idress : 2023.10.<br>Technology.Innova<br>ime Enterprise(Innov<br>in Technology.Innova<br>ime Enterprise(Innov<br>ime Enterprise(Innov<br>ime Enterprise(Innov<br>ime Enterprise(Innov<br>ime Enterprise(Innov<br>ime Enterprise(Innov) | TE OF Inno-Biz<br>13 ~ 2023, 11, 13<br>to above mentioned company<br>tilto - Oriented Small and<br>tilto above 13,2023 |                            | 111111-01111<br>技术创新型中<br>企业名称:前<br>企业名称:前<br>全型指示:2<br>企业和<br>主<br>有效期至:2<br>这场以上这公司<br>国家依法对涉及校<br>实力等实行评选的相<br>20 | -                                        | 2023/01/2749441<br>确认书<br>所促进法、<br>本商业化<br>10日<br>10日<br>11日<br>11日<br>11日<br>11日<br>11日<br>11日 |
| 주 소 벤 처 기 업 부                                                                                                    | 중소벤처<br>광 관업부                                                                       |                                                                                                | Ministry of SM<br>Republic                                                                                                    | Minister<br>Es and Startups<br>of Korea                                                                                |                            | Ministry o<br>Re                                                                                                    | of SMEs and Startups<br>apublic of Korea | 5                                                                                               |

#### 5. 중소벤처24 내 영문/중문 확인서 발급 화면

- ① 발급이력 조회 클릭
- ② 출력언어 "한국어, 영어, 중국어" 선택 후,

③ 출력버튼 클릭

### ※ 중소벤처24 온라인 확인서 발급 서비스 문의처

<시스템 장애 문의>

☎ 044-300-0990

☎ 044-300-0991

<메일문의>

smeshelp@tipa.or.kr

※ 이노비즈 확인서 오프라인 발급 안내 문구

<사이트 또는 메일 문구 관련 변경신고>

**a** 031–628–9600, 9686

<메일 신고>

jskim@innobiz.or.kr

|    | 발신프로필 💙  | 템플릿 코드  | 템플릿명                   | 템플릿 내용                                                                                                    | 버튼 정보 | 검수 상태 | 템플릿 상태 |
|----|----------|---------|------------------------|----------------------------------------------------------------------------------------------------|-------|-------|--------|
| 11 | @innobiz | inno_11 | 유효기간 안내(7일 전)          | 이노비즈인증 유효기간이 7일 남았습니다. 연장신청은<br>만료전 90일-만료후 30일 이내까지만 이노비즈넷<br>(innobiz.net)에서 신청가능하며, 만료후 30일 이내 신<br>청  |       | 승인    | 대기     |
| 10 | @innobiz | inno_10 | 유효기간 안내(45일 전)         | 이노비즈인증 유효기간이 45일 날았습니다. 연장신청은<br>만료천 90일~만료후 30일 이내까지만 이노비즈넷<br>(innobiz.net)에서 신청가능하며, 만료전 34일 이후<br>신   |       | 승인    | 대기     |
| 9  | @innobiz | inno_09 | 유효기간 안내(90일 전)         | 이노비즈인증 유효기간이 90일 날았습니다. 연장신청은<br>만료천 90일-만료후 30일 이내까지만 이노비즈넷<br>(innobiz.net)에서 신청가능하며, 만료천 34일 이후<br>신   |       | 승인    | 대기     |
| 8  | @innobiz | inno_08 | 이노비즈 확인서 재발급<br>안내     | 이노비즈확인서가 재발급 승인되었습니다. 재발급된 이<br>노비즈확인서는 이노비즈넷 또는 중소벤처24에서 온라<br>인 발급이 가능합니다. 자세한 문의는 이노비즈럽희<br>(031-628-9 |       | 승인    | 대기     |
| 7  | @innobiz | inno_07 | 재발급신청 접수 안내(영<br>문/중문) | 이노비즈 영문/중문확인서 신청이 접수되었습니다. 문<br>의 : #{00}지방중소벤처기업청 #{000-000-0000}                                        |       | 승인    | 대기     |
| б  | @innobiz | inno_06 | 재발급신청 접수 안내(국<br>문)    | 이노비즈 확인서가 재발급신청이 접수되었습니다. 문의<br>: #{00}지방중소벤처기업청 #{00-0000-0000}                                          |       | 승인    | 대기     |
| 5  | @innobiz | inno_05 | 이노비즈 확인서 발급 안<br>내     | 이노비즈 확인서가 발급 승인되었습니다. 이노비즈 확인<br>서는 이노비즈넷 또는 중소벤처24에서 온라인 발급이<br>가능합니다. 자세한 문의는 이노비즈협회(031-628-<br>9600)  |       | 승인    | 대기     |
| 4  | @innobiz | inno_04 | 현장평가 통과 안내             | 이노비즈인증 현강평가를 통과하였습니다. 이노비즈확<br>인서는 지방증소벤처기업청 최종 확인 후 7일 내에 발급<br>이 승인됩니다. 문의 : #[00]지방중소벤처기업청 #[00-<br>00 |       | 승인    | 대기     |
| 3  | @innobiz | inno_03 | 현장평가 탈락 안내             | 현장평가 결과, 귀 사는 기준 점수 미달로 탈락하였습니<br>다. 자세한 문의는 기술보증기금 #(00지점) #(000-<br>000-0000)로 문의 바랍니다.                 |       | 승인    | 대기     |
| 2  | @innobiz | inno_02 | 이노비즈 연장 신청 접수<br>안내    | 이노비즈인증 신규 신청이 접수되었습니다. 신청 수수료<br>44만원을 다음 계착로 날부하여 주시기 바랍니다. (농협<br>301-0196-8723-81, (사)중소기업기술혁신협회)      |       | 승인    | 대기     |
| 1  | @innobiz | inno_01 | 이노비즈 신규 신청 접수<br>안내    | 이노비즈인증 신규 신청이 접수되었습니다. 신청 수수료<br>77만원을 다음 계좌로 납부하여 주시기 바랍니다. (농협<br>301-0196-8723-81, (사)중소기업기술혁신협회)      |       | 승인    | 대기     |

#### ※ (참고) 이노비즈 확인서 발급 알림톡

### 총 11개 문구 및 안내

| - | TT -11 | L  |
|---|--------|----|
| 톔 | 즐딧     | 모기 |

h.,

×

1

이노비즈 확인서가 발급 승인되었습니다. 이노비즈 확인서는 이노비즈넷 또는 중소벤처24에서 온라인 발급이 가능합니다. 자세한 문의는 이노비즈협회(031-628-9600)로 문의 바랍니다.